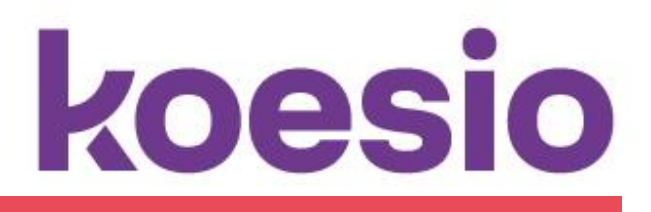

## **DOCUMENTATION HYBRIDE**

**KOESIO Corporate IT** 

### **Conseil Départementale 84**

Date : 30/11/2023 Version : 1.0

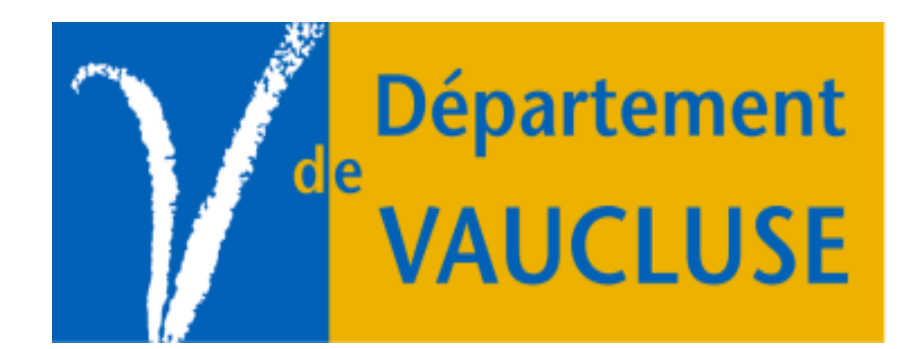

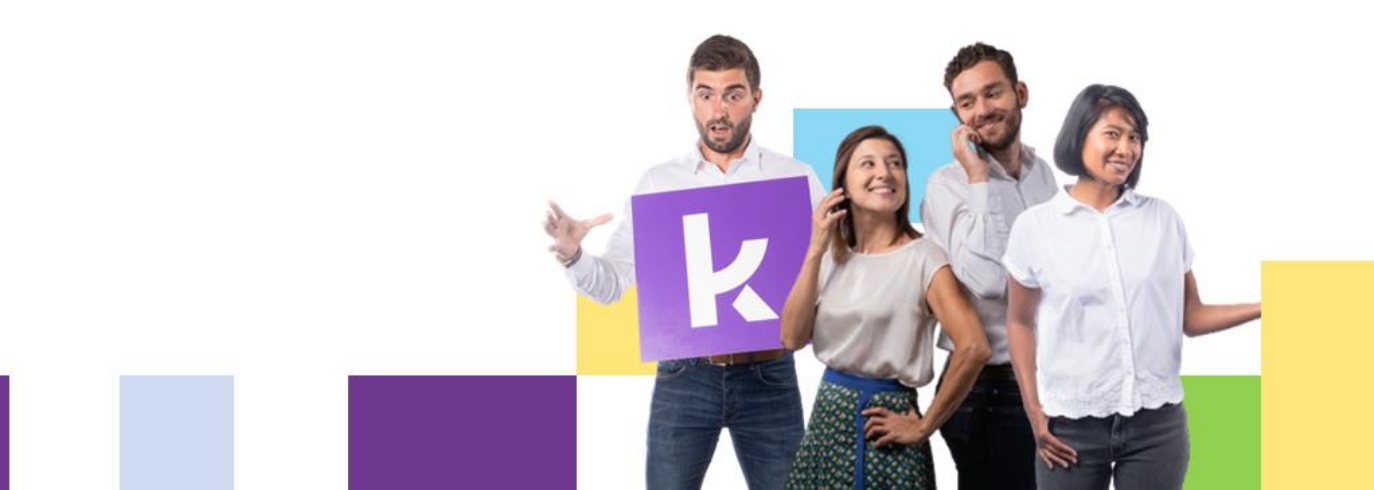

| Historique des modifications |             |             |          |                   |  |  |  |  |  |  |  |
|------------------------------|-------------|-------------|----------|-------------------|--|--|--|--|--|--|--|
| Révisions                    | Date Auteur |             | Туре     | Objet             |  |  |  |  |  |  |  |
| 1.0                          | 30/11/2023  | Mus Lorenzo | Création | Création document |  |  |  |  |  |  |  |
|                              |             |             |          |                   |  |  |  |  |  |  |  |

#### Conseil départementale 84

13 Rte de Lyon, 84000 Avignon

#### Avignon - Koesio Corporate IT

415 Rue Pierre Seghers, 84000 AVIGNON, France **\*** +33 (0)4.90.14.13.90

TOUTE DIFFUSION OU REPRODUCTION DE CE DOCUMENT EST INTERDITE

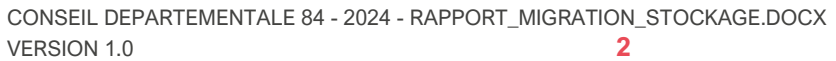

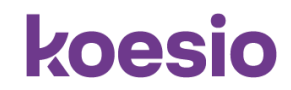

# SOMMAIRE

| 1. | Mise en place                                  | .4  |
|----|------------------------------------------------|-----|
| F  | Préparation la nouvelle tournée                | .4  |
| 2. | Traitement du SAV                              | . 5 |
| F  | aire une vérification du problème de l'hybride | . 5 |
| 3. | Envoyer en garantie ACER                       | .6  |
| F  | Préparer l'envoie en garantie ACER             | . 6 |

## koesio

#### 1. Mise en place

#### Préparation la nouvelle tournée

- Imprimer les tickets et les feuilles d'émargement élève.
- Pour un ticket :
- \*1 tablette mastérisé
- \*1 feuille ticket
- \*2 feuilles émargement

| WS          | S by isilog           | Service Mgt.         | ~           |                  |         |                          |          |             |                          |         |                |              | Appel N*                                         | Q ~                     |                                  | Kaesia.isilog KOESIC             | .isilog 🔅                 |
|-------------|-----------------------|----------------------|-------------|------------------|---------|--------------------------|----------|-------------|--------------------------|---------|----------------|--------------|--------------------------------------------------|-------------------------|----------------------------------|----------------------------------|---------------------------|
| ñ           | Définition            | Gestion              | Act         | ifs Vues         | Niveau: | de service Pa            | ramètres | 1 I         | Raccourcis               |         |                |              |                                                  |                         |                                  |                                  |                           |
| *           | REQUÊT                | E - APPELS           |             |                  |         |                          |          |             |                          |         |                |              |                                                  |                         |                                  |                                  |                           |
| ۲           | Appels 🚯              | 🖸 AjoLeer 🤇          | Rafreichir  | 🙆 Consulter 🗙    | Fermer  | 🕑 Autres 🗸 🌈 A           | ar 🗸 🌘   | Outle N     | v                        | _       |                |              |                                                  |                         |                                  |                                  | 1/1 →                     |
| Olisser ici | la donnée par laqueli | vous souhaitez regro | aper        |                  |         |                          |          |             |                          |         |                |              |                                                  |                         |                                  |                                  |                           |
|             | Création              | N* incident          | Niv. escel. | Echéance         | Statut  | Demandeur                | Bén      | Site dem    | Service demandeur        | Objet   | Ref. Offre     | Qualificatif | Description                                      |                         |                                  |                                  | Catégorie                 |
| 0           | 28/11/2023 15:3       | 5 INC1324843         | 1           | 30/11/2023 15:35 | Ouvert  | COLLEGE SORGUES, Denis   |          | Colleges\Sr | Colleges\Sorgues\Colle   | HYBRID_ | Ouvrir un inci | Assistance   | Bonjour, Nous vous informons de l'arrivée d'un n | ouvel incident. Titre : | L'ordinateur de l'élève PLACE    | Théo rencontre un problème di    | CollegeWaterielWybrk      |
|             | 27/11/2023 15:2       | 5 INC1324694         | 3           | 29/11/2023 15:25 | Ouvert  | COLLEGE MAZAN, Andre M   |          | CollegesWk  | CollegesWazan\College    | HYBRID_ | Ouvrir un inci | Assistance   | Bonjour, Nous vous informons de l'arrivée d'un n | ouvel incident. Titre : | Trait vert sur écran Description | : Bonjour, Hugo Baudouin de I    | CollegeWaterielWybrk      |
|             | 27/11/2023 14:1       | 5 INC1324670         | 3           | 29/11/2023 14:15 | Ouvert  | COLLEGE AVIONON, Gerar   |          | Colleges VA | Colleges/Avignon/Colleg  | HYBRID_ | Ouvrir un inci | Assistance   | Bonjour, Nous vous informons de l'arrivée d'un n | ouvel incident. Titre : | Problème hybride . Description   | Bonjour, Problème hybride St     | CollegeWaterielWtybrk     |
|             | 27/11/2023 14:1       | 5 INC1324669         | 3           | 29/11/2023 14:15 | Ouvert  | COLLEGE AVIGNON, Gerar   |          | Colleges\Av | Colleges/Avignon/Colleg  | HYBRID_ | Ouvrir un inci | Assistance   | Bonjour, Nous vous informons de l'arrivée d'un n | ouvel incident. Titre : | Problème hybride . Description   | Bonjour, Problème hybride N      | College Wateriel Vtybric  |
|             | 27/11/2023 14:0       | 5 INC1324664         | 3           | 29/11/2023 14:05 | Ouvert  | COLLEGE AVIGNON, Gerar   |          | CollegesVAv | Colleges/Avignon/Colle   | HYBRID_ | Ouvrir un inci | Assistance   | Bonjour, Nous vous informons de l'arrivée d'un n | ouvel incident. Titre : | Problème hybride . Description   | Bonjour, Problème hybride St     | College Wateriel Hybric   |
|             | 27/11/2023 11:0       | B INC1324628         | 3           | 29/11/2023 11:08 | Ouvert  | COLLEGE BOLLENE, Henri   | COLLE    | Colleges\B: | Colleges/Bollene\Colleg  |         | Ouvrir un inci | Assistance   | Aucun objet trouvé.num= Objet : COL84_HYBRE      | E Nouvel incident n*    | 231127-327607 Corps : NUM= 0     | 00000 PB= Bonjour, Nous vou:     | College                   |
|             | 27/11/2023 10:4       | 4 INC1324619         | 3           | 29/11/2023 10:44 | Ouvert  | COLLEGE BOLLENE, Henri   |          | Colleges\B: | Colleges/Bollene\Colleg  | HYBRID_ | Ouvrir un inci | Assistance   | Bonjour, Nous vous informons de l'arrivée d'un n | ouvel incident. Titre : | grosse tâche sombre sur fécre    | n - Lemyee CHabboukh - pc n      | College Wateriel Hybrid   |
|             | 27/11/2023 10:3       | 4 INC1324614         | 3           | 29/11/2023 10:34 | Ouvert  | COLLEGE AVIGNON, Josep   |          | Colleges\Av | Colleges/Avignon/Colleg  | HYBRID_ | Ouvrir un inci | Assistance   | Bonjour, Nous vous informons de l'arrivée d'un n | ouvel incident. Titre : | ecran noir Description : Bonjou  | , Ecran noir J. ROUMANILEE C     | College Wateriel Hybric   |
|             | 27/11/2023 08:3       | 4 INC1324565         | 3           | 29/11/2023 08:34 | Ouvert  | COLLEGE SAINTE CECILE L  |          | Colleges\St | Colleges\Sainte Cecile I | P003314 | Ouvrir un inci | Assistance   | Bonjour, Nous vous informons de l'arrivée d'un n | ouvel incident. Titre : | PC Hybride en panne Descriptio   | in : Bonjour, Le PC hybride de   | College Wateriel Vtybric  |
|             | 24/11/2023 10:0       | 4 INC1324465         | 3           | 28/11/2023 10:04 | Ouvert  | COLLEGE SORGUES, Volta   |          | Colleges\Sc | Colleges\Sorgues\Colle   | HYBRID_ | Ouvrir un inci | Assistance   | Bonjour, Nous vous informons de l'arrivée d'un n | ouvel incident. Titre : | PC ne démarre plus Description   | : Bonjour ce PC (Berriche Nar    | College Wateriel V tybric |
|             | 23/11/2023 15:2       | 7 INC1324391         | 3           | 27/11/2023 15:27 | Ouvert  | COLLEGE LE PONTET, Jule: | COLLE    | Colleges%Le | Colleges/Le Pontet/Colle |         | Ouvrir un inci | Assistance   | Aucun objet trouvé.num= Objet : COL84_HYBRID     | E Nouvel incident n*    | 231123-327042 Corps : NUM= 0     | 00000 PB+ Bonjour, Nous vou:     | College                   |
|             | 23/11/2023 13:2       | 5 INC1324351         | 3           | 27/11/2023 13:25 | Ouvert  | COLLEGE AVIGNON, Frede   |          | Colleges\Av | Colleges/Avignon/Colleg  | HYBRID_ | Ouvrir un inci | Assistance   | Bonjour, Nous vous informons de l'arrivée d'un n | ouvel incident. Titre : | demande résprration PC hybrid    | e Description : Bonjour, Veuille | CollegeWaterielWybrk      |
|             | 21/11/2023 15:1       | 3 INC1324090         | 3           | 23/11/2023 15:13 | Ouvert  | COLLEGE PERTUIS, Marie & |          | CollegesVPe | Colleges/Pertuis/College |         | Ouvrir un inci | Assistance   | pb hybride ne s'allume plus                      |                         |                                  |                                  | CollegeWateriefVtybrk     |
|             | 20/11/2023 14:3       | 2 INC1323891         | 3           | 22/11/2023 14:32 | Ouvert  | COLLEGE CARPENTRAS, F    |          | Colleges\Cr | Colleges\Carpentras\Co   | HYBRID_ | Ouvrir un inci | Assistance   | Bonjour, Nous vous informons de l'arrivée d'un r | ouvel incident. Titre : | intervention sur l'ordinateur de | PAOLI Mani 409 Description : L   | College Wateriel Vtybric  |
|             | 10/11/2023 10:0       | 4 INC1322916         | 3           | 14/11/2023 10:04 | Ouvert  | COLLEGE MONTFAVET, Alp   |          | CollegesWk  | CollegesWontfavetiCol    | HYBRID_ | Ouvrir un inci | Assistance   | Bonjour, Nous vous informons de l'arrivée d'un n | ouvel incident. Titre : | Pb écran Description : Bonjour   | L'écran n'est pas correctemer    | CollegeWaterielWybrk      |
|             | 09/11/2023 15:1       | 6 INC1322841         | 3           | 13/11/2023 15:16 | Ouvert  | COLLEGE ORANGE, Barbar   | COLLE    | Colleges\Or | Colleges\Orange\Colleg   |         | Ouvrir un inci | Assistance   | Aucun objet trouvé.num= Objet : COL84_HYBRID     | E Nouvel incident n*    | 231109-323203 Corps : NUM= 0     | 00000 PB+ Bonjour, Nous vou:     | College                   |
|             |                       |                      |             |                  |         |                          |          |             |                          |         |                |              |                                                  |                         |                                  |                                  |                           |

- Pensez à noter sur LES feuilles émargement le collège, la date ainsi que le numéro d'inventaire de la tablette à échanger.
- Procéder à un échange dans le collège concerné par le ticket
- Bien penser à faire signer la deuxième feuille pour nous afin d'avoir une preuve d'avoir laissé une tablette dans le collège

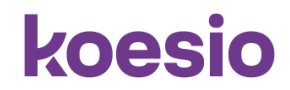

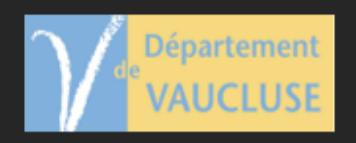

Présentation et distribution des tablettes aux collégiens et au enseignants

Date : / /

#### Nom du collège : COLLEGE

Cette feuille doit être remplie lors de la dotation aux élèves et aux professeurs avec tous les champs. Le numéro de série se trouve sur le carton, le numéro d'inventaire à l'arrière du PC. Si c'est un professeur, mettre PROF dans classe. Lorsque toutes les personnes ont été dotés, merci de renvoyer le document par mail à laurent gomes@koesio.com

| N" de Série | N" Inventaire | Nom de l'élève ou de l'enseignant | Classe | Signature<br>Collège | Signature<br>Elève |
|-------------|---------------|-----------------------------------|--------|----------------------|--------------------|
|             |               |                                   |        |                      |                    |
|             |               |                                   |        |                      |                    |
|             |               |                                   |        |                      |                    |
|             |               |                                   |        |                      |                    |
|             |               |                                   |        |                      |                    |
|             |               |                                   |        |                      |                    |
|             |               |                                   |        |                      |                    |
|             |               |                                   |        |                      |                    |
|             |               |                                   |        |                      |                    |
|             |               |                                   |        |                      |                    |

#### 2. Traitement du SAV

#### Faire une vérification du problème de l'hybride

Récupérer dans le carton SAV à traiter les tablettes est ensuite faire une vérification du problème et le marqué sur un papier.

koesio

En fonction de la panne la marche à suivre sera différente :

- Si la tablette est cassée ou endommagé par l'élève la mettre dans le carton à détruire.
- Si la tablette n'a pas de soucis la mettre dans le carton remasterisé.
- Si la tablette a une panne qui est pris en charge par la garantie.

#### Préparer l'envoie en garantie ACER

Récupérer les tablettes dans le carton SAV à envoyer ACER puis pour chaque tablette la rentrée sur le site de garantie ACER

| arer                                                                                                    | And in case of the local division of the local division of the loc |                     |    |                                                                                      |                 |                          | 00:00:14 / 00:20:00 min  |
|----------------------------------------------------------------------------------------------------|----------------------------------------------------------------------------------------------------|---------------------|----|--------------------------------------------------------------------------------------|-----------------|--------------------------|--------------------------|
|                                                                                                    |                                                                                                    |                     |    |                                                                                      |                 | v                        | leicome KOESIO Corporate |
|                                                                                                    |                                                                                                    |                     |    |                                                                                      |                 |                          |                          |
| RMA Revendeur Ver.3.0                                                                                                    | 1 Détail du produit 2 Détail du revendeur                                                                                                    | 3 Détail du Case ID |    |                                                                                      |                 |                          |                          |
| Administration                                                                                                    | Please use SNID if the product is manufactured after lux                                                                                                    | 2008*               |    |                                                                                      |                 |                          |                          |
| Modification des données du Revendeur                                                                                                   | Case Owner"   KOESIO Comercia IT (C42005515)                                                                                                    |                     | 6  |                                                                                      |                 |                          |                          |
| Changer le Mot de Passe                                                                                                    | Case Onner . [KOESIO Colporate IT (04200013)                                                                                                    |                     |    |                                                                                      |                 |                          |                          |
| Gestion des RMA                                                                                                    | Détail du produit                                                                                                    |                     |    |                                                                                      |                 |                          |                          |
| Creation du RMA                                                                                                    |                                                                                                    |                     |    |                                                                                      |                 |                          |                          |
| RMA en cours                                                                                                    | Numéro de série*:                                                                                                    |                     | 0  | SNID :                                                                               |                 |                          | <u> </u>                 |
| Fermer la Session                                                                                                    | IMEI3:                                                                                                    |                     | à  | IME12.                                                                               |                 |                          | ~                        |
| Quitter                                                                                                    | Code Produit :                                                                                                    |                     | 0. | Type de Garantie :                                                                   |                 |                          | ~                        |
| Aide                                                                                                    | Modèle du Produit :                                                                                                    |                     |    | Validité de la Garantie :                                                            |                 |                          |                          |
| FAQs                                                                                                    | Ligne de Produit :                                                                                                    |                     |    | Date de Fin de garantie (ji/mm/aaaa) :<br>On-Site Warranty Expiry Date (dd/mm/yyyy)/ |                 |                          |                          |
|                                                                                                    |                                                                                                    |                     |    |                                                                                      |                 |                          |                          |
| Astuce du jour                                                                                                    | Produit :                                                                                                    |                     |    | Date d'achat (jj/mm/aaaa) :                                                          |                 |                          |                          |
| Les données descriptif des problèmes et les testes exécutés<br>neuvent être écris dans la langue d'utilization respective c'ast à dire. | Marque du Produit : Acer                                                                                                    | ~                   |    |                                                                                      | § Fichier Joint | 🟮 Détails des Composants |                          |
| que le Système supporte l'entrée des données en plusieurs<br>langues.                                                                   |                                                                                                    |                     |    |                                                                                      |                 |                          | >> Suivant               |

Sur le site aller dans l'onglet création du RMA. Rentré le numéro de série de la tablette à envoyer puis cliquer sur la petite loupe pour qu'il trouve l'appareil sous garantie, puis cliqué sur suivant.

Sur le deuxième onglet mettre en personne référente du revendeur Nicolas Irle puis cliquer sur suivant. Dans le troisième onglet décocher « Envoi du label de transport par eMail », dans l'endroit problème renseigner le problème.

Dans les cases instruction/note toutes les cochés.

Dans Tests effectuées / remarque renseigné les tests effectués sur la tablette.

Dans code d'erreur renseigner le problème signalé en cochant le bon problème.

Puis cliquer sur soumettre.

Dans un second temps attendre la validation de prise en garantie d'ACER.

Une fois la validation confirmer emballer les hybrides dans des cartons protégés puis le mettre sur palette pour qu'il soit pris par un transporteur.

koesio

Les tablettes seront renvoyées réparer d'ici une quinzaine de jours réparer.